## 用 Visio 画用例图

(1) 打开 Visio 2010 软件

(2) 点击"新建"->"软件和数据库"->"UML 模型图"。

(3) 在"模型资源管理器"中右击"顶层包"或者先新建一个子系统,"新建"->"用例图"

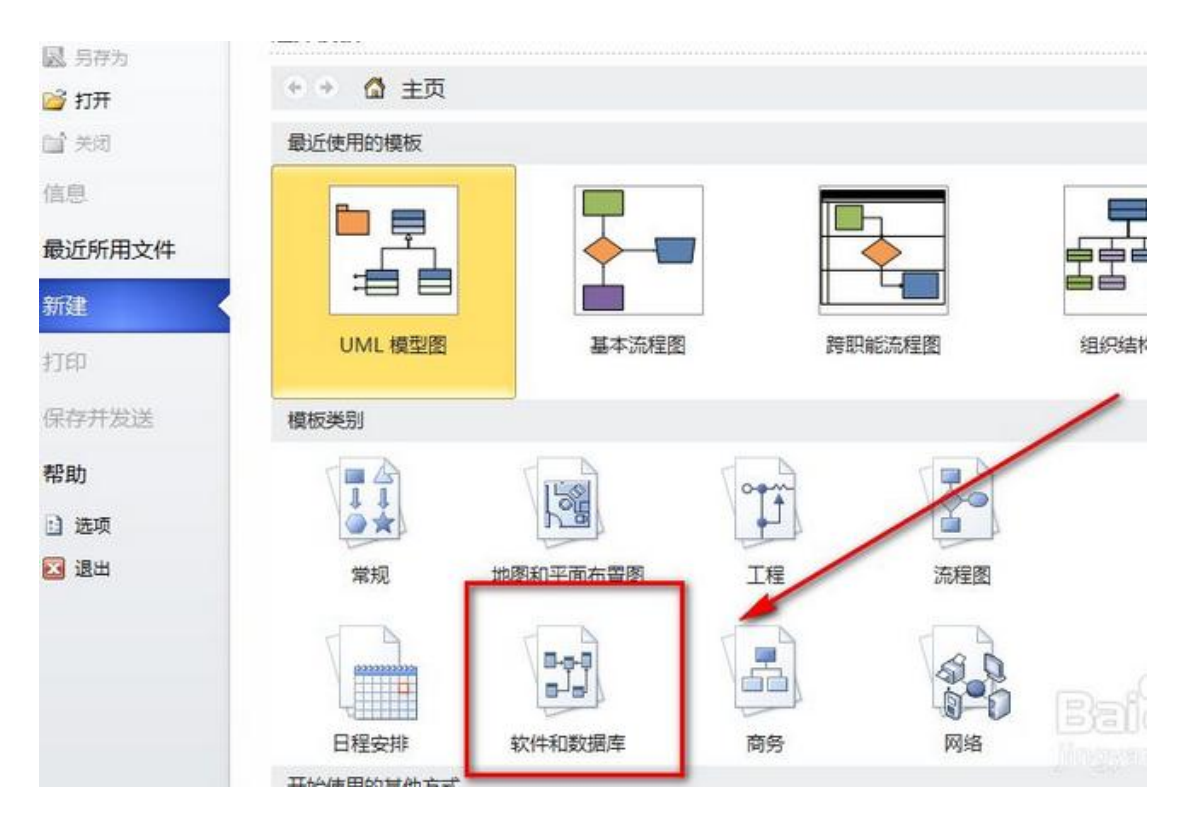

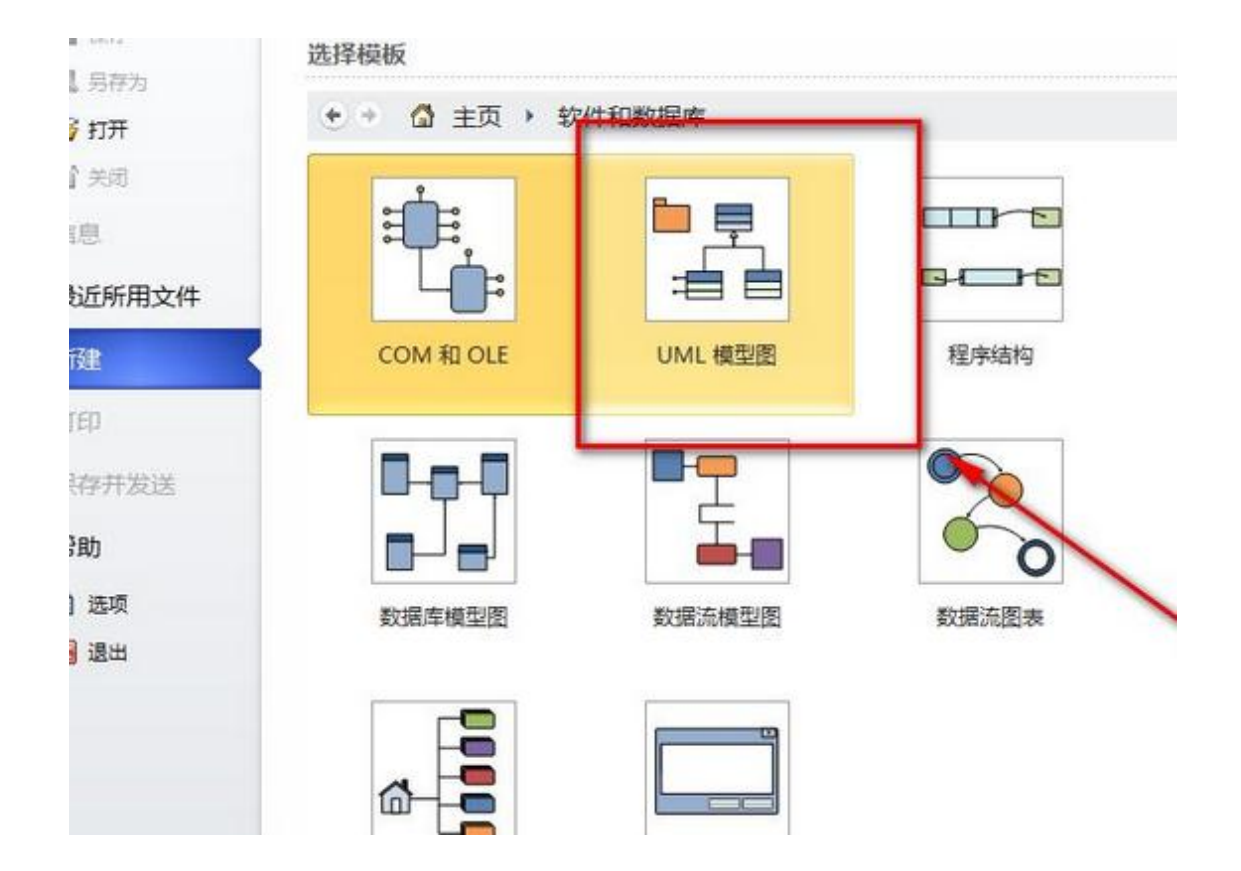

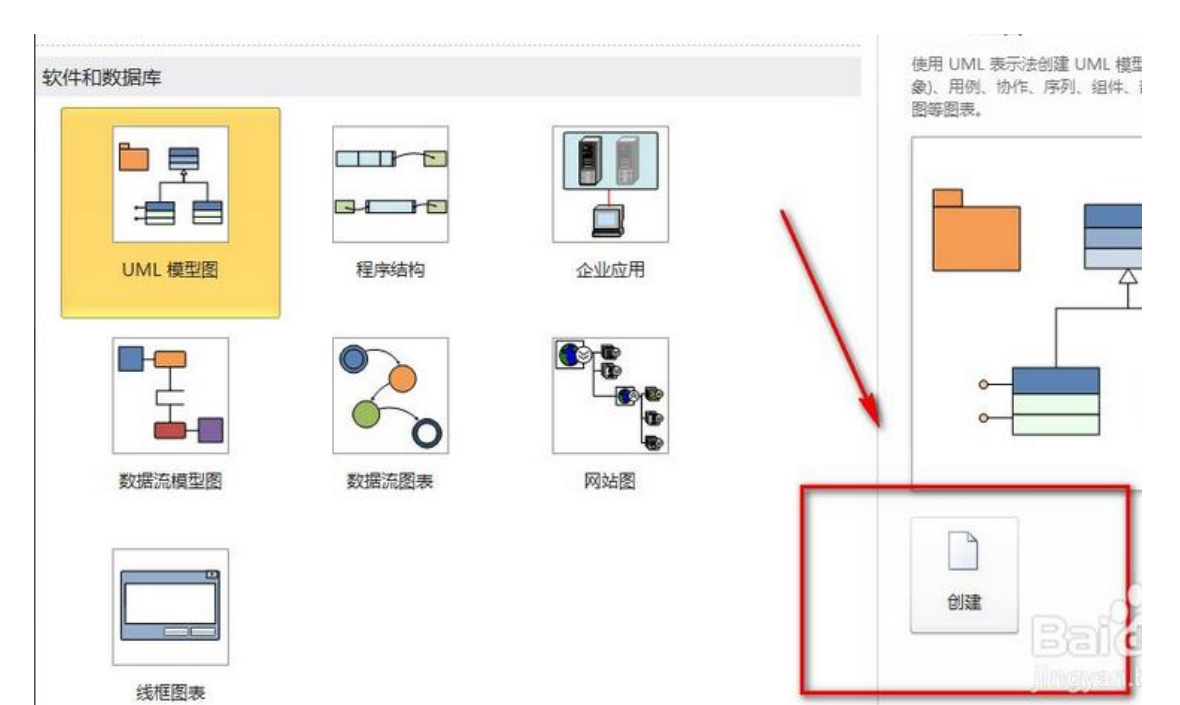

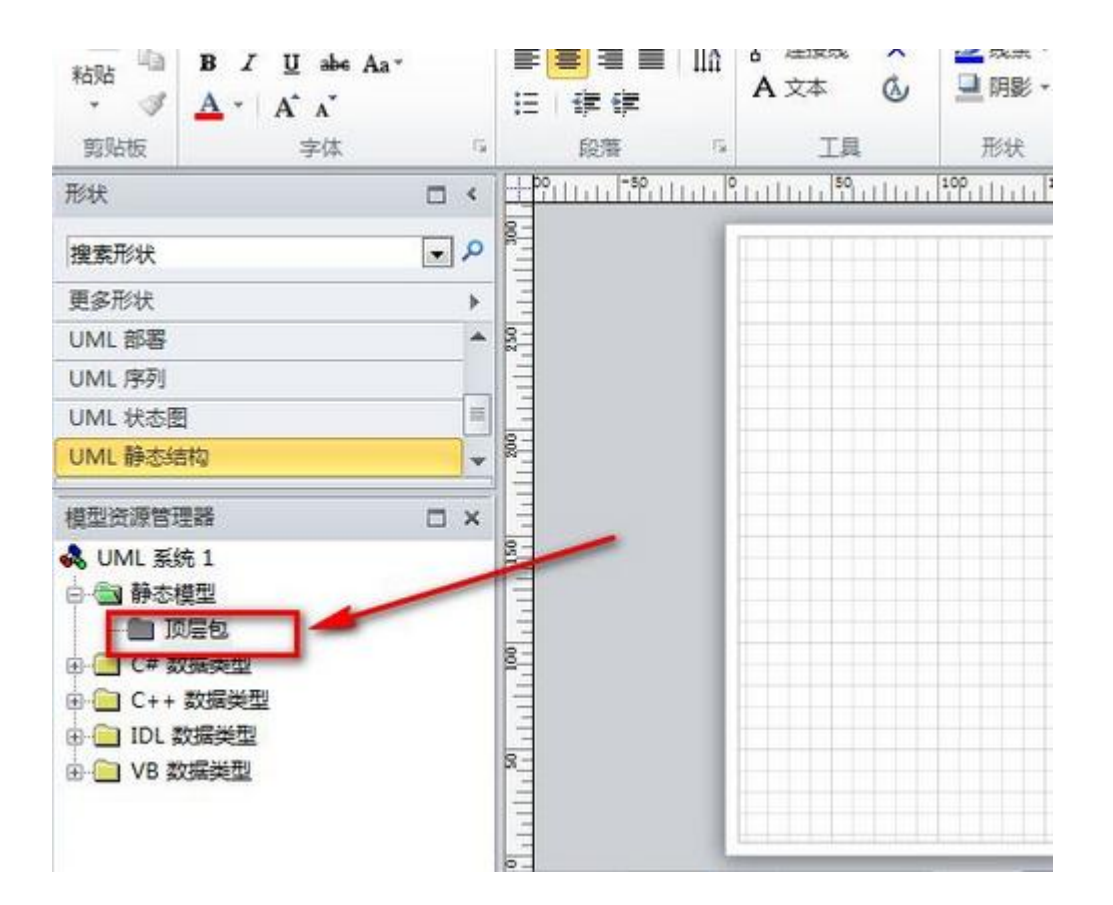

| 粘贴            | B I ∐ abs Aa∗   |                      | □ IIA 6 <sup>-2</sup> 连接残 ×                   |
|---------------|-----------------|----------------------|-----------------------------------------------|
| • 《<br>剪贴板    | ▲ * A* A*<br>字体 | 包(P)<br>子系统(Y)       |                                               |
| 形状            |                 | 类(C)                 | . <u>                                    </u> |
| 搜索形状          |                 | 接口(I)                |                                               |
| 更多形状          |                 | 数据突型(U)              |                                               |
| UML 部署        |                 | 王舟(K)                |                                               |
| UML 序列        |                 | \$2-+-(++h00)(n)     |                                               |
| UML 状态图       |                 | ● 静心结构图(5) ● 田/利图(5) |                                               |
| UML 静态结       |                 | 协作图(O)               |                                               |
| 模型资源管理        | *               | 序列图(Q)               |                                               |
| 💫 UML 系统      | 1               | 组件图(M)               |                                               |
| □ 圖 静态模型      |                 | 部署图(L)               |                                               |
|               | 新建(N)           | 活动图(V)               |                                               |
| ⊕- <u></u> C# | 视图(V)           | E                    |                                               |
|               | 重命名(M)          |                      |                                               |
| 🗄 🧰 VB        | <b>屢性(P)</b>    | 20                   |                                               |

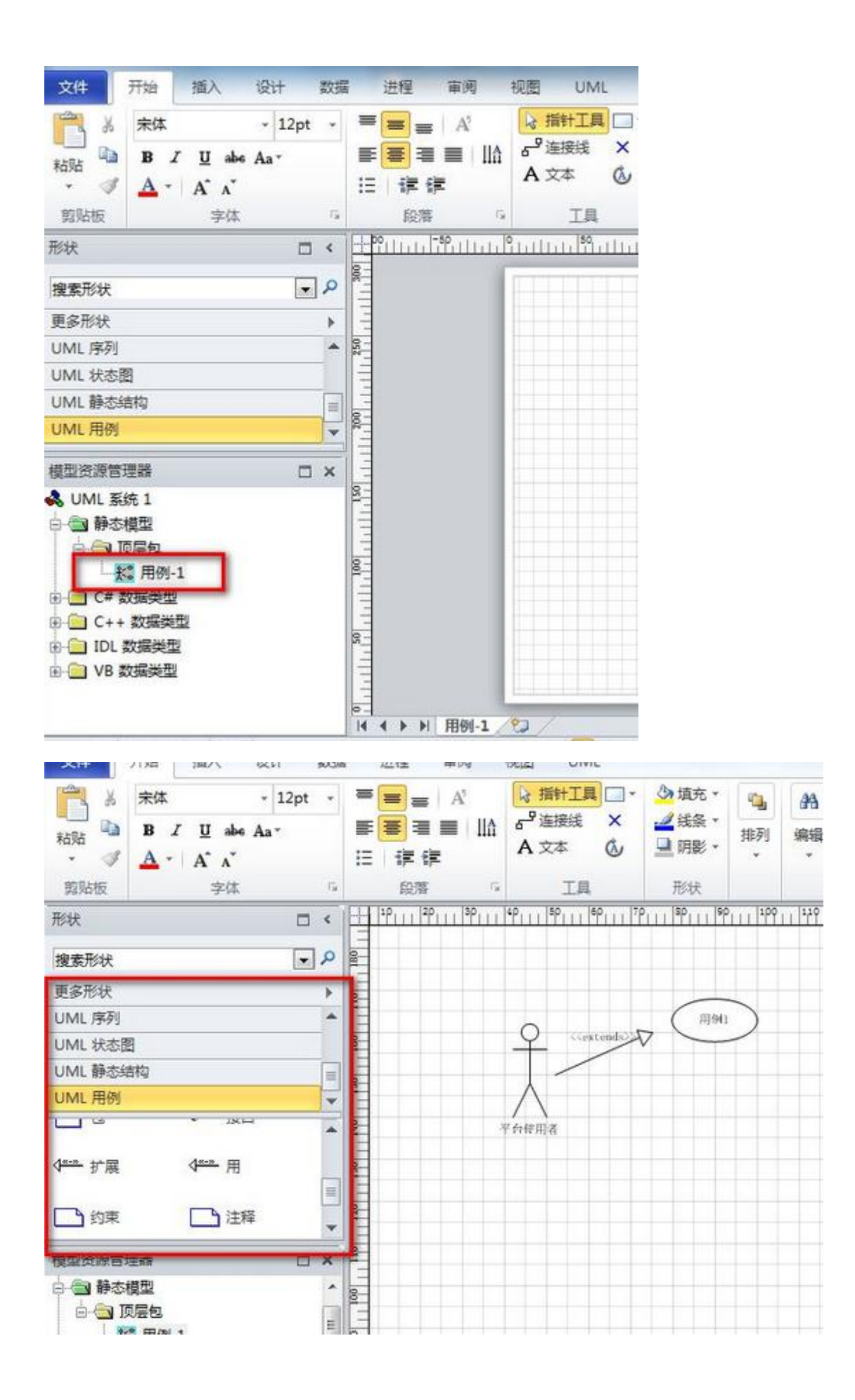

(4) 在左边的"形状"->"UML 用例"中拖拽"系统边界", 双击绘制界面中的系统边界, 更改系统名称。

(5)下面就可以拖拽参与者和用例构建自己的用例图了。

(6) 在绘制关系时,用例图所需要的图示都在"UML用例"中找到,如果找不到<<communicate>>,则单机菜单上的"UML"->"构造型",在弹出的"UML构造型"对话框中,点击"新建",输入 communicate 的信息。如下图所示:

| 构造型         | 基类    | IsRoot | IsLeaf | sAbstract | _ | 新建(N)       |
|-------------|-------|--------|--------|-----------|---|-------------|
| communicate | 关联    | -      |        |           | ^ |             |
| association | 关联端角色 |        |        |           |   | (U)         |
| association | 链接端   |        |        |           |   | ₩K全(n)      |
| becomes     | 依赖关系  |        |        |           |   | 0008/5 (22) |
| call        | 依赖关系  |        |        |           |   | 届姓(P)       |
| сору        | 依赖关系  |        |        |           |   | 周田はないい      |
| create      | 行为特性  |        |        |           |   |             |
| create      | 事件    |        |        |           |   |             |
| delegate    | 类     |        |        |           |   |             |
| deletion    | 优化    |        |        |           |   |             |
| derived     | 依赖关系  |        |        |           |   |             |
| destroy     | 行为特性  |        |        |           |   |             |
| destroy     | 事件    |        |        |           |   |             |
| document    | 组件    |        |        |           |   |             |
| enumeration | 数据类型  |        |        |           |   |             |
| executable  | 组件    |        |        |           |   |             |
| extends     | 归纳    |        |        |           |   |             |
| ~ ·         |       |        | =      | =         | * |             |